# Teacher Cancellation Low Income Directory

Web site screenshots and narrative for OMB review for OMB Number: 1845-0077

# TABLE OF CONTENTS

| TCLI Directory Overview                      | 3  |
|----------------------------------------------|----|
| TCLI Directory Public Access                 | 3  |
| Start Search                                 | 3  |
| Search Criteria                              | 6  |
| Download                                     | 6  |
| Example: Search & Results                    | 8  |
| TCLI Directory – State Data Provider Access  | 10 |
| Login-Registration                           | 10 |
| TCLI State User Home Page                    | 13 |
| State Contact Info                           | 14 |
| Search TCLI Directory                        | 15 |
| Example: State User – TCLI Directory Search  | 15 |
| Example: State User – TCLI Directory Add New | 17 |
| Upload/Download                              |    |
| Upload                                       |    |
| Download                                     | 20 |
| Reports                                      | 22 |
| Users Guide                                  | 23 |
| Logout                                       | 24 |

# Table of Figures

| Figure 1. Public Access - Search                  | 4  |
|---------------------------------------------------|----|
| igure 2. TCLI Directory home screen information   | 5  |
| igure 3. ENTER SEARCH CRITERIA OR DOWNLOAD A FILE | 6  |
| -igure 4. Additional Search Help                  | 7  |
| igure 5. TCLI Directory State Access – Login      | 10 |
| -igure 6. State User Home Page                    | 13 |
| -igure 7. State Contact Information Screen        | 14 |

# **TCLI DIRECTORY OVERVIEW**

The data collected for the Teacher Cancellation Low Income Directory provides web-based access to a list of all elementary and secondary schools, and educational service agencies that serve a total enrollment of more than 30 percent low income students (as defined under Title I, Part A of the Elementary and Secondary Education Act of 1965, as amended). The Directory allows post-secondary institutions to determine whether or not a teacher, who received a Federal Perkins Loan, Direct Loan, or Federal Family Education Loan at their school, is eligible to receive loan cancellation or forgiveness or that a teacher who received a TEACH Grant is meeting the service obligation. The data is provided by the states and territories of the United States. Each state and territory designates their contact who then uploads data for their state for each school year.

Web site is found at <u>https://www.tcli.ed.gov</u>. Both the public access and the state contact access is described in the information within this document along with screen shots and descriptions of the data collection and use.

# TCLI DIRECTORY PUBLIC ACCESS

## START SEARCH

The public (anyone, but most often teachers, students planning to be teachers, or postsecondary institutions) use the Search functionality of the TCLI Directory Web site to either find elementary and secondary schools in specific states that will qualify teachers for loan cancellation benefits.

They start this process by clicking the "Search" button.

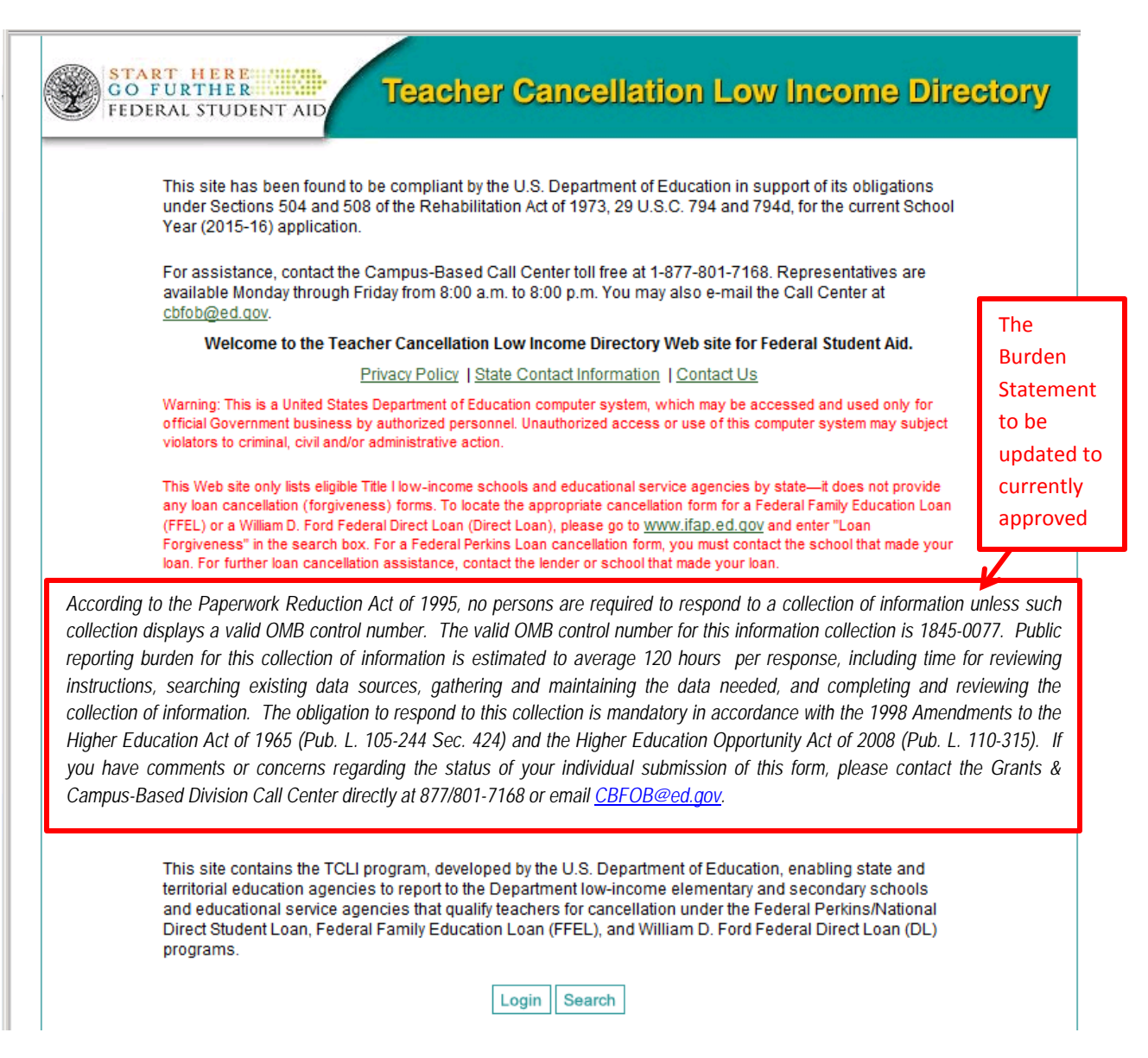

FIGURE 1. PUBLIC ACCESS - SEARCH

|                                                                                                    | Login Search                                                                                                    |                  |
|----------------------------------------------------------------------------------------------------|----------------------------------------------------------------------------------------------------|------------------|
| COMMON QUEST                                                                                                    | TIONS                                                                                                    |                  |
| How do I access<br>If you are a memi<br>elementary or set<br>teacher for Ioan o<br>narrow your sear                                          | the information in the TCLI Directory?<br>ber of the public (such as a student, teacher, or a college) searching to see that an<br>condary school or an educational service agency is listed in the Directory to qualify a<br>cancellations or TEACH Grant service obligations, just click the <b>Search</b> button above and<br>ch by state or school name.                                                                                                    |                  |
| How do I know if<br>For information o<br>Forgiveness or To<br>on the <u>Federal St</u>                                                       | my loan can be forgiven or cancelled?<br>n how to find out if your loan can be forgiven or cancelled, and how to apply to Teacher Loa<br>eacher Loan Cancellation, please review the <u>Forgiveness, Cancellation, and Discharge lin</u><br>udent Aid Web site.                                                                                                    | n<br>k           |
| How do State and<br>In order to obtain<br>above then press<br>you and provide y<br>logged in, there is<br>updating your sta<br>cbfob@ed.gov. | d Territory Agencies obtain access to TCLI on the web?<br>access to TCLI on the Web you will need to first register. To register click the legin button<br>the Register button. Once you fill out the registration form, the security efficer will contact<br>you with a User ID and a temporary password to access TCLI on the web. After you have<br>is a link to the State Contact User Guide. This guide provides step by step instructions for<br>te or territory TCLI directory. If you have any questions about this process contact | FSA's TCLI Coord |
| What factors do<br>To be included in                                                                                                    | states use to determine if a school is eligible to be a "low income school?"<br>the TCLI Directory, a school must meet the following criteria:                                                                                                    |                  |
| <ul> <li>The school</li> <li>The School for assistation</li> <li>The numb (f) of the E</li> </ul>                                            | ol must be a public or other nonprofit elementary or secondary school.<br>ol must be in a school district of a Local Educational Agency (LEA) that is eligible each yea<br>ance under Title I of the Elementary and Secondary Education Act of 1965 (ESEA).<br>per of children enrolled in the school who meet a measure of poverty under Section 1113(a<br>SEA must exceed 30 percent of the total enrollment of that school.                                                                                                    | r<br>)           |
| What information<br>States provide the                                                                                                    | n do the states provide for each eligible school?<br>e following information for eligible schools:                                                                                                    |                  |
| <ul> <li>School Na</li> <li>Location:</li> <li>Grades: T</li> <li>Percent: T</li> <li>ESEA must</li> </ul>                                   | ame: The full name of the school<br>Identified by the State, County or County/District commonly used<br>'he grade(s) taught at the school<br>'he number of children enrolled in the school who are counted under Section 1124 of the<br>st exceed 30 percent of the total enrollment of that school                                                                                                    |                  |
| What is an educa<br>An educational se<br>develop, manage<br>9101 of the Elem                                                                 | ational service agency?<br>ervice agency is a regional public multiservice agency authorized by State statute to<br>e, and provide services or programs to local educational agencies, as defined in section<br>entary and Secondary Education Act of 1965, as amended.                                                                                                    |                  |
| How often is the<br>State and Territor                                                                                                    | TCLI Directory Updated?<br>y agencies are asked to update the TCLI Directory at least annually. However, updates ma                                                                                                    | у                |

#### FIGURE 2. TCLI DIRECTORY HOME SCREEN INFORMATION

# SEARCH CRITERIA

Users are required to enter search criteria by State and Year and may narrow the search further by entering the name of a specific school or Educational Service Agency (ESA) and/or the location. The results of the search will be displayed on the screen

#### DOWNLOAD

Another option is to download the data for a specific state and year. The information can be downloaded in a tabdelimited or an Excel spreadsheet format.

| START HERE CO FURTHER Teacher Cancellation Low Income Dire                                                                                                    | ctory                     |
|----------------------------------------------------------------------------------------------------|---------------------------|
| OMB Numb                                                                                                    | er: 1845-0077             |
| Perkins and Stafford Loan Cancellation for Service in Low-Income Schools and Educational Service<br>Agencies:                                                                                                    |                           |
| This screen allows you to search the Teacher Cancellation Low Income Directory of public and private nonprofit elementary and secondary schools designated by the U.S. Department of Education as having a high concentration of students from low-income families. The Teacher Cancellation Low Income Directory also lists educational service agencies authorized by State statute that have been designated as serving a high concentration of low-income families. (If you are a student who needs to search a directory prior to 1997-98, contact the following: for a Perkins Ioan the school that made you the Ioan; For Direct Stafford Loan, the Direct Loan Servicer; or for a FFEL Stafford Loan, your Stafford Loan holder or servicer in the Federal Family Education Loan Program.) |                           |
| To look up a low-income school or educational service agency:<br>Select a state and the school or educational service agency name. If you are unsure of the school or educational<br>service agency name, just select the state to see the list of all low-income schools and educational service<br>agencies in that state.                                                                                                    |                           |
| Note that you can provide partial information for a search box. For example, if you select a State and enter "Red" in the School or Educational Service Agency Name search box, and then click the Search button, the results page will list schools and educational service agencies that begin with the word Red in their name such as Redwood, Redmond, etc. Using an example similar to the one above, to find all schools and educational service agencies that contain the text "red" anywhere in their name, enter "%red" into the name field. The results page will list                                                                                                    |                           |
| schools and educational service agencies that have the word "red" in their name such as Fredrick High School,<br>Bredington Elementary, etc. Either search method described can also be used in the Location field. All search<br>results will be displayed in alphabetical order by school or educational service agency name. <u>Additional Search</u><br><u>Help</u>                                                                                                    | See text fo<br>Additional |
| Search TCLI Directory                                                                                                    | Search                    |
| Choose a State: ALASKA                                                                                                    | Help in                   |
| Year: 2014-2015 💌                                                                                                    | Figure 4.                 |
| School or Educational Service<br>Agency Name:                                                                                                    | on next<br>page.          |
| Location:                                                                                                    |                           |
| Search                                                                                                    |                           |
| Download TCLI Directory                                                                                                    |                           |
| (Sorted By: Year, State, Location, School or Educational Service Agency Name)                                                                                                    |                           |
| Year: 2014-2015                                                                                                    |                           |
| Tab-Delimited version     Excel version                                                                                                    |                           |

FIGURE 3. ENTER SEARCH CRITERIA OR DOWNLOAD A FILE

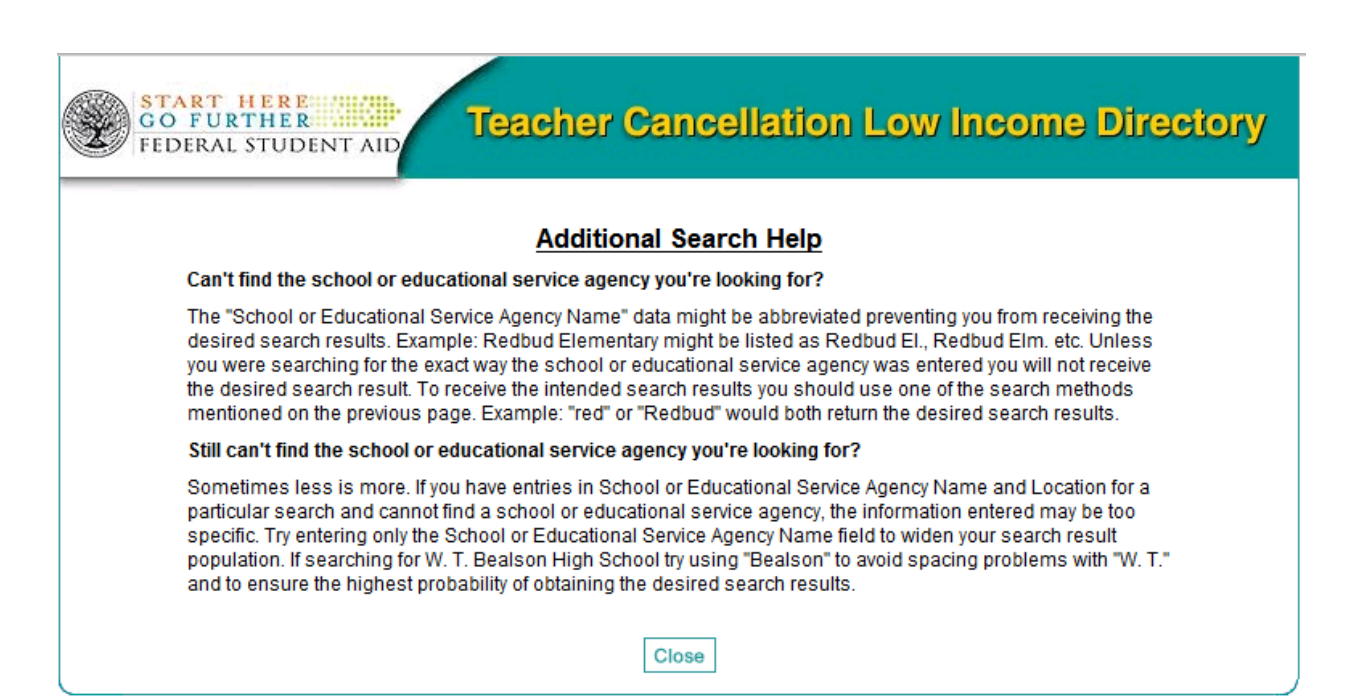

FIGURE 4. ADDITIONAL SEARCH HELP

#### EXAMPLE: SEARCH & RESULTS

-

Search State of Wyoming for schools that qualified in the 2013-2014 school year. Click the Search button.

|                                               | Search TCLI Directory |
|-----------------------------------------------|-----------------------|
| Choose a State:                               | WYOMING 🔽             |
| Year:                                         | 2013-2014 💌           |
| School or Educational Service<br>Agency Name: |                       |
| Location:                                     |                       |
|                                               | Search                |

The report is displayed with up to 50 schools on a page. User can move through the screens by using the links or the next button at the top of the report.

| START<br>GO FU<br>FEDERA | HERE<br>RTHER<br>L STUDENT AID          | cher Cano          | cellation Low             | Income Dir | ecto |
|--------------------------|-----------------------------------------|--------------------|---------------------------|------------|------|
|                          | Record(s) 1 to 50 of                    | 233 Schools and Ed | ucational Service Agencie | s:         |      |
|                          |                                         | <u>1 51 101 15</u> | <u>1 201</u>              |            |      |
|                          |                                         | Next               |                           |            |      |
| No.                      | School or Educational<br>Service Agency | Grades             | Location                  | Year       |      |
| 1                        | Afflerbach Elementary                   | K-6                | Laramie/1                 | 2013-2014  |      |
| 2                        | Afton Elementary                        | K-3                | Lincoln/2                 | 2013-2014  |      |
| 3                        | Albin Elementary                        | K-6                | Laramie/2                 | 2013-2014  |      |
| 4                        | Alta Vista Elementary                   | K-6                | Laramie/1                 | 2013-2014  |      |
| 5                        | Arapaho Charter High<br>School          | 9-12               | FREMONT/38                | 2013-2014  |      |
| 6                        | ARAPAHOE ELEMENTARY                     | P-8                | FREMONT/38                | 2013-2014  |      |
| 7                        | Arp Elementary                          | K-6                | Laramie/1                 | 2013-2014  |      |
| 8                        | Arvada Elementary                       | K-6                | Sheridan/3                | 2013-2014  |      |
| 9                        | Arvada-Clearmont High<br>School         | 9-12               | Sheridan/3                | 2013-2014  |      |
|                          | ASHCROVE                                |                    |                           |            |      |

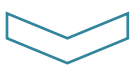

At the bottom of the report, the user can click to the next screen or go back to the Search Screen. A link is provided in the footnote for the contact at the state agency responsible for the information reported by the state. The TCLI Directory holds the information that is reported by states. The data is not edited by Federal Student Aid (FSA).

| 45                           | Cottonwood Elementary                                                                                            | P-5                                                          | Natrona/1                                                                 | 2013-2014                                   |
|------------------------------|----------------------------------------------------------------------------------------------------|--------------------------------------------------------------|---------------------------------------------------------------------------|---------------------------------------------|
| 46                           | Crowheart Elementary                                                                                             | P-3                                                          | Fremont/6                                                                 | 2013-2014                                   |
| 47                           | Davis Middle School                                                                                              | 6-8                                                          | Uinta/1                                                                   | 2013-2014                                   |
| 48                           | Dean Morgan Junior High<br>School                                                                                | 6-9                                                          | Natrona/1                                                                 | 2013-2014                                   |
| 49                           | Deming Elementary                                                                                                | K-3                                                          | Laramie/1                                                                 | 2013-2014                                   |
| 50                           | Desert Elementary                                                                                                | K-6                                                          | Sweetwater/1                                                              | 2013-2014                                   |
| * Ques<br>directe<br>locateo | tions about the inclusion or omi<br>d to the <u>state education agency</u><br>1, not to the U.S. Department of E | Next Back to<br>ssion of a particula<br>contact in the state | Search<br>r school or educational servic<br>where the school or education | e agency should be<br>nal service agency is |

Each school listed is a link to the information about that school. Additionally, links are provided to FSAs StudentAid.ed.gov web site.

| 🧷 Tei | acher                    | Cance                        | llation Low                               | Income                                  | - Search Di                              | irectory -                        | - Winda                          | ows Inter                             | net Explor                 | er                              |                                 |           |          |
|-------|--------------------------|------------------------------|-------------------------------------------|-----------------------------------------|------------------------------------------|-----------------------------------|----------------------------------|---------------------------------------|----------------------------|---------------------------------|---------------------------------|-----------|----------|
| File  | Edit                     | View                         | Favorites                                 | Tools                                   |                                          |                                   |                                  |                                       |                            | ×                               | 🍋 Convert                       | - (       | 🛃 Select |
|       |                          |                              |                                           |                                         |                                          |                                   |                                  |                                       |                            |                                 |                                 |           | -        |
|       | 633                      | S                            | TART I                                    | I E R E                                 | anan.                                    |                                   |                                  |                                       |                            |                                 |                                 |           |          |
|       | Q                        | E FI                         | EDERAL                                    | STUDEN                                  | IT AID                                   |                                   |                                  |                                       |                            |                                 |                                 |           |          |
|       |                          |                              |                                           |                                         |                                          |                                   |                                  |                                       |                            |                                 |                                 |           |          |
|       | Acco<br>offici           | rding t<br>ally cla          | o the U.S. I<br>issified as               | Departme<br>a low-inc                   | nt of Educa<br>ome schoo                 | ation, the<br>I for the 2         | school<br>2013-20                | l or educa<br>014 schoo               | tional serv<br>ol year.    | ice agency                      | listed below i                  | is        |          |
|       | Sc                       | hool o<br>sei                | r education<br>rvice agen                 | nal<br>cy: <sup>Deser</sup>             | t Elemen                                 | tary                              |                                  |                                       |                            |                                 |                                 |           |          |
|       |                          |                              | Locati                                    | on: Sweet                               | water/1                                  |                                   |                                  |                                       |                            |                                 |                                 |           |          |
|       |                          |                              | Sta                                       | te: WY                                  |                                          |                                   |                                  |                                       |                            |                                 |                                 |           |          |
|       |                          |                              | Gra                                       | <b>de:</b> K-6                          |                                          |                                   |                                  |                                       |                            |                                 |                                 |           |          |
|       | lf you<br>and y<br>may l | have a<br>ou are<br>be eligi | a Federal F<br>teaching a<br>ible to have | amily Edu<br>at this sch<br>e your loar | ication Loa<br>ool or educ<br>n payments | n (FFEL),<br>ational s<br>postpon | , Federa<br>ervice a<br>red or c | al Direct L<br>agency wł<br>canceled. | .oan, or Fe<br>nich serves | ederal Perk<br>s Iow-incon      | ins Loan/NDS<br>ne families, ye | SL,<br>ou |          |
|       | For in<br>the <u>F</u>   | nformat<br>orgiver           | tion on hov<br>tess, Cano                 | v to apply<br>cellation, a              | for Teache<br>Ind Discha                 | r Loan Fo<br><u>rge</u> link o    | orgivene<br>n the <u>F</u>       | ess or Te<br>ederal St                | acher Loai<br>udent Aid V  | n Cancellat<br><u>Nebsite</u> . | tion, please re                 | eview     | v        |
|       |                          |                              |                                           |                                         |                                          | C                                 | Close                            |                                       |                            |                                 |                                 |           |          |
|       |                          |                              |                                           |                                         |                                          |                                   |                                  |                                       |                            |                                 |                                 |           | -        |

# TCLI DIRECTORY – STATE DATA PROVIDER ACCESS

### LOGIN-REGISTRATION

The designated contacts at the states are required to register and follow the process for obtaining a User ID and Password in order to provide to or update data in the TCLI Directory database. They start the process by clicking the Login button on the home screen.

| START HERE<br>GO FURTHER<br>FEDERAL STUDENT AID Teacher Cancellation Low Income Directory                                                                                                    |
|----------------------------------------------------------------------------------------------------|
| This site has been found to be compliant by the U.S. Department of Education in support of its obligations under Sections 504 and 508 of the Rehabilitation Act of 1973, 29 U.S.C. 794 and 794d, for the current School Year (2015-16) application.                                                                                                    |
| For assistance, contact the Campus-Based Call Center toll free at 1-877-801-7168. Representatives are<br>available Monday through Friday from 8:00 a.m. to 8:00 p.m. You may also e-mail the Call Center at<br><u>cbfob@ed.qov</u> .                                                                                                    |
| Welcome to the Teacher Cancellation Low Income Directory Web site for Federal Student Aid.                                                                                                    |
| Privacy Policy   State Contact Information   Contact Us                                                                                                    |
| Warning: This is a United States Department of Education computer system, which may be accessed and used only for official Government business by authorized personnel. Unauthorized access or use of this computer system may subject violators to criminal, civil and/or administrative action.                                                                                                    |
| This Web site only lists eligible Title I low-income schools and educational service agencies by state—it does not provide<br>any loan cancellation (forgiveness) forms. To locate the appropriate cancellation form for a Federal Family Education Loan<br>(FFEL) or a William D. Ford Federal Direct Loan (Direct Loan), please go to <u>www.ifap.ed.gov</u> and enter "Loan<br>Forgiveness" in the search box. For a Federal Perkins Loan cancellation form, you must contact the school that made your<br>loan. For further loan cancellation assistance, contact the lender or school that made your loan.                                                                                                    |
| Paperwork Burden Statement<br>According to the Paperwork Reduction Act of 1995, no persons are required to respond to a<br>collection of information unless such collection displays a valid OMB control number. The valid<br>OMB control number for this information collection is <u>1845-0017</u> . The time required to complete<br>this information collection is estimated to average 120 hours per response, including the time to<br>review instructions, search existing data resources, gather the data needed, and complete and<br>review the information collection. If you have any comments concerning the accuracy of the<br>time estimate(s) or suggestions for improving this form, please write to: U.S. Department<br>of Education, Washington, D.C. 20202-4537. If you have comments or concerns regarding<br>the status of your individual submission of this form, write directly to: Grants & Campus-<br>Based Division, Federal Student Aid, Union Center Plaza, 830 First Street, NE, Washington, D.C.<br>20202. |
| This site contains the TCLI program, developed by the U.S. Department of Education, enabling state and territorial education agencies to report to the Department low-income elementary and secondary schools and educational service agencies that qualify teachers for cancellation under the Federal Perkins/National Direct Student Loan, Federal Family Education Loan (FFEL), and William D. Ford Federal Direct Loan (DL) programs.                                                                                                    |

FIGURE 5. TCLI DIRECTORY STATE ACCESS – LOGIN

The login screen is displayed. To register, the new user clicks the "Register" button.

|                                               | Teache<br>Low In | r Cancellation                                                                                                    |
|-----------------------------------------------|------------------|----------------------------------------------------------------------------------------------------|
| Login User ID:<br>Password:<br>Chang<br>Login | e Password       | You are about to access a United<br>States government computer<br>network intended for authorized<br>users only. You should have no<br>expectation of privacy in your use<br>of this network. Use of this network<br>constitutes consent to monitoring,<br>retrieval, and disclosure of any<br>information stored within the<br>network for any purpose including<br>criminal prosecution. |

The New User Registration Form is displayed. All fields with a red asterisk (\*) must be completed.

| New User Registration                                                                                                    |                                                                                                    |             |  |  |  |  |
|----------------------------------------------------------------------------------------------------|----------------------------------------------------------------------------------------------------|-------------|--|--|--|--|
| If you only need to search the Teacher Cancellation Low Income Directory, $\underline{click\ here}.$                                                                                      |                                                                                                    |             |  |  |  |  |
| Who needs to register?<br>Only those representativ<br>Low Income directory ar                                                                                                    | es designated by their state to update the Teacher C<br>e permitted access to maintain state data.                                                                                                    | ancellation |  |  |  |  |
| Other than registering,<br>Each state education ag<br>This letter, on agency le<br>person or persons at the<br>Once this letter has bee<br>Reset Phrase Respons<br>The agency must send t | Other than registering, what else needs to be done before I can be granted access?<br>Each state education agency must send a letter to the Security Officer for TCLI on the Web.<br>This letter, on agency letterhead, must include the name and contact information for the<br>person or persons at the agency who will access TCLI on the Web on the agency's behalf.<br>Once this letter has been received, you will be contacted and asked to provide the correct<br>Reset Phrase Response. You will then be granted a user id and temporary password.<br>The agency must send this letter to: |             |  |  |  |  |
| Teacher Cancellation Lo<br>Grants and Campus Ba<br>U.S. Department of Edu<br>Union Center Plaza, Roo<br>830 First Street, NE<br>Washington, DC 20202-                                     | Teacher Cancellation Low Income Directory<br>Grants and Campus Based Division<br>U.S. Department of Education<br>Union Center Plaza, Room 6305-64F2<br>830 First Street, NE<br>Washington, DC 20202-5453                                                                                                    |             |  |  |  |  |
| * First Name:                                                                                                    | Emily                                                                                                    |             |  |  |  |  |
| * Last Name:                                                                                                    | Louise                                                                                                    |             |  |  |  |  |
| Reset Phrase:                                                                                                    | What is your favorite pastime?                                                                                                    | -           |  |  |  |  |
| * Response:                                                                                                    | •••••                                                                                                    |             |  |  |  |  |
| * Confirm Response:                                                                                                    | •••••                                                                                                    |             |  |  |  |  |
|                                                                                                    | (Used only for unlocking accounts)                                                                                                    |             |  |  |  |  |
| * State Representing:                                                                                                    | MISSOURI                                                                                                    |             |  |  |  |  |
| Job Title:                                                                                                    |                                                                                                    |             |  |  |  |  |
| * Agency Address:                                                                                                    | 123 Missouri Ave.                                                                                                    |             |  |  |  |  |
| Agency Address #2:                                                                                                    |                                                                                                    |             |  |  |  |  |
| * City:                                                                                                    | Missouri City                                                                                                    |             |  |  |  |  |
| * State:                                                                                                    | * State: MISSOURI                                                                                                    |             |  |  |  |  |
| * ZIP Code: 64567 1234                                                                                                    |                                                                                                    |             |  |  |  |  |
| * Phone:                                                                                                    | 8165551234                                                                                                    |             |  |  |  |  |
| * E-mail:                                                                                                    | emily.louise@mo.ed                                                                                                    |             |  |  |  |  |
| * Confirm E-mail:                                                                                                    | emily.louise@mo.ed                                                                                                    |             |  |  |  |  |
|                                                                                                    | Register                                                                                                    |             |  |  |  |  |

A confirmation is displayed that explains that they will be contacted with their User ID and Password.

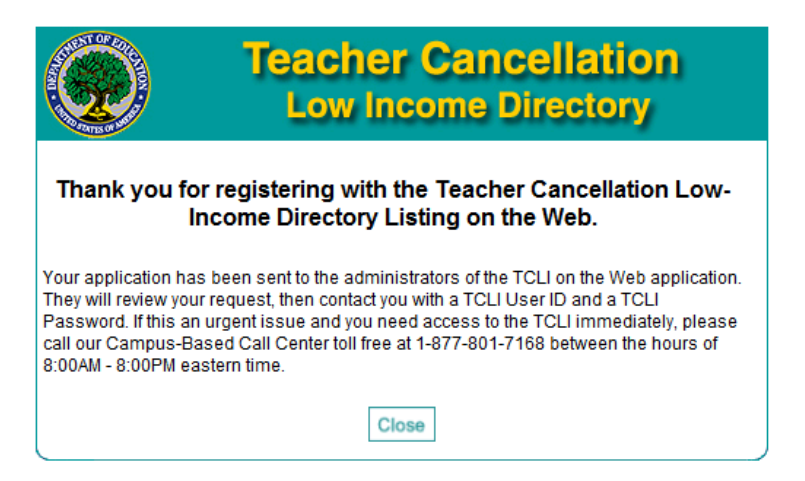

FSA's TCLI Coordinator contacts the requestor to provide the User ID and temporary password. The user then logs in with that information.

| Teache                                                                     | r Cancellation                                                                                                    |
|----------------------------------------------------------------------------|----------------------------------------------------------------------------------------------------|
| Low Ir                                                                     | come Directory                                                                                                    |
| Login User ID: TCELOUISEMO Password: •••••• Change Password Login Register | You are about to access a United<br>States government computer<br>network intended for authorized<br>users only. You should have no<br>expectation of privacy in your use<br>of this network. Use of this network<br>constitutes consent to monitoring,<br>retrieval, and disclosure of any<br>information stored within the<br>network for any purpose including<br>criminal prosecution. |

The user is immediately prompted to change the password.

| Teache<br>Low In      | r Cancella<br>come Directo | tion<br><sup>ory</sup> |
|-----------------------|----------------------------|------------------------|
| You must change you   | r password to continue     |                        |
| Login User ID:        | TCELOUISEMO                |                        |
| Current Password:     | •••••                      |                        |
| New Password:         | •••••                      |                        |
| Confirm New Password: | •••••                      |                        |
| Change                | Password                   |                        |

# TCLI STATE USER HOME PAGE

The home page for the state user provides a menu on the left side of the screen that provides access to the various functions. The user must choose the school year they are reviewing or updating information for from this screen.

| START HE<br>GO FURTH<br>FEDERAL STU                    | Teacher Cancellation Low Income Directory                                                                                                    |
|--------------------------------------------------------|----------------------------------------------------------------------------------------------------|
| Home/Setup                                             | Welcome to Teacher Cancellation Low-Income (TCLI) Web Page                                                                                                    |
| State Contact Info                                     | State: MISSOURI - Year: 2014-2015                                                                                                    |
| TCLI Directory                                         | Welcome to the Teacher Cancellation Low-Income Directory website. This site is designed to help State TCLI representatives to maintain an up-to-date listing of Iow-income schools and educational service agencies. |
| <u>Update Profile</u><br><u>Reports</u><br>Users Guide | Year: 2014-2015 -                                                                                                    |
|                                                        | Change Year                                                                                                    |
|                                                        |                                                                                                    |

FIGURE 6. STATE USER HOME PAGE

# STATE CONTACT INFO

A new state user, once registered may need to update the information. States are encouraged to include a secondary state contact. Only authorized (registered) users for a state may update the state contact information.

| START HEL<br>GO FURTH<br>FEDERAL STU                                               | Tent aid                                                                                                    | acher Cancellation Low I                                                                                                    | ncome Directory                                                                                                    |
|------------------------------------------------------------------------------------|----------------------------------------------------------------------------------------------------|----------------------------------------------------------------------------------------------------|----------------------------------------------------------------------------------------------------|
|                                                                                    | Wolcomo to Toacho                                                                                                    | Cancellation Low Income (TCLI) Web Page                                                                                                    |                                                                                                    |
| Home/Setup                                                                         | State: MISSOURI - Year:                                                                                                    | 2014-2015                                                                                                    | OMB Number: 1845-0077                                                                                                    |
| State Contact Info       TCLI Directory       Upload/Download       Update Profile | The information provided<br>person for borrowers to o<br>educational service ager<br>contact information for a<br>position. | I under Primary Contact Information will be the contac<br>call regarding questions about the inclusion or omiss<br>cy from the TCLI directory. The Secondary Contact Inf<br>person who would know who was to replace you if yo | t information published as the<br>ion of a particular school or<br>formation field should include the<br>u were to leave your current |
| Users Guide                                                                        |                                                                                                    | Primary State Contact Informa                                                                                                    | ation                                                                                                    |
|                                                                                    | State:                                                                                                    | MISSOURI                                                                                                    |                                                                                                    |
|                                                                                    | * Agency Name:                                                                                                    | Missouri Department of Elementary and Sec                                                                                                    |                                                                                                    |
|                                                                                    | * Agency Address:                                                                                                    | 123 Temp Address1                                                                                                    |                                                                                                    |
|                                                                                    | Agency Address #2:                                                                                                    | Temp Apt 456                                                                                                    |                                                                                                    |
|                                                                                    | * City:                                                                                                    | Jefferson City                                                                                                    |                                                                                                    |
|                                                                                    | * ZIP Code:                                                                                                    | 65102 0480                                                                                                    |                                                                                                    |
|                                                                                    | * Contact Name:                                                                                                    | test Name                                                                                                    |                                                                                                    |
|                                                                                    | Job Title:                                                                                                    | Director, School Core Data                                                                                                    |                                                                                                    |
|                                                                                    | * Phone:                                                                                                    | (123) 456-7890                                                                                                    |                                                                                                    |
|                                                                                    | * E-mail:                                                                                                    | eCBTest1@collabralink.com                                                                                                    |                                                                                                    |
|                                                                                    |                                                                                                    | Secondary State Contact Inform                                                                                                    | nation                                                                                                    |
|                                                                                    | Contact Name:                                                                                                    | test1 Name                                                                                                    |                                                                                                    |
|                                                                                    | Job Title:                                                                                                    | Assistant Director, ODSM                                                                                                    |                                                                                                    |
|                                                                                    | Phone:                                                                                                    | (123) 456-7890                                                                                                    |                                                                                                    |
|                                                                                    | E-mail:                                                                                                    | eCBTest1@collabralink.com                                                                                                    |                                                                                                    |
|                                                                                    |                                                                                                    | Save                                                                                                    |                                                                                                    |

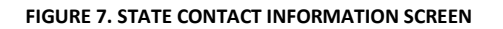

# SEARCH TCLI DIRECTORY

From this screen state users may search for schools they have entered previously in order to review or update them, or they may add an individual school through this screen.

Note: For the purpose of efficiency, States are encouraged to use the Upload/Download functionality when performing annual updates.

| START HE<br>GO FURTH<br>FEDERAL STU | Teacher Cancellation Low Income Directory                                                                                                    |
|-------------------------------------|----------------------------------------------------------------------------------------------------|
| Home/Setup                          | Welcome to Teacher Cancellation Low-Income (TCLI) Web Page                                                                                           |
| State Contact Info                  | State: MISSOURI - Year: 2012-2013                                                                                                    |
| TCLI Directory                      | This screen allows a user to search the TCLI directory based on the currently selected State and Year, plus any additional criteria available below. |
| Update Profile<br>Reports           | Search TCLI Directory                                                                                                    |
| Users Guide                         | School or Educational Service Agency<br>Name:                                                                                                    |
| Logout                              | Location:                                                                                                    |
|                                     | % Less Than:                                                                                                    |
|                                     | % Greater Than:                                                                                                    |
|                                     | Search Add New                                                                                                    |

#### EXAMPLE: STATE USER – TCLI DIRECTORY SEARCH

The user may narrow the search by entering specific criteria.

| START HERE<br>GO FURTHER<br>FEDERAL STUDENT AID Teacher Cancellation Low Income Directory |                                                                                                    |  |
|-------------------------------------------------------------------------------------------|----------------------------------------------------------------------------------------------------|--|
| Home/Setup State Contact Info                                                             | Welcome to Teacher Cancellation Low-Income (TCLI) Web Page         TCLI           State: MISSOURI - Year: 2012-2013         Content                  |  |
| TCLI Directory Upload/Download                                                            | This screen allows a user to search the TCLI directory based on the currently selected State and Year, plus any additional criteria available below. |  |
| Update Profile                                                                            | Search TCLI Directory                                                                                                    |  |
| Users Guide                                                                               | School or Educational Service Agency<br>Name:<br>Location: Belton                                                                                    |  |
|                                                                                           | % Less Than:                                                                                                    |  |
|                                                                                           | Search Add New                                                                                                    |  |

A list that meets the criteria is displayed. The user may select a school from the list or use the buttons at the bottom of the screen to either add a new school or go back to the previous screen

| Welcome to Teacher Cancellation Low-Income (TCLI) Web Page       TCLI         State Contact Info         State: MISSOURI - Year: 2012-2013         Search Results: Below is a list of TCLI eligible schools and educational service agencies that met the search riteria provided. Click the Select button to select one of the school or educational service agency to view/update.         Update Profile         Ubsers Guide       School or Educational Service Agency Information       Grade(s)       Percent       Select         BELTON HIGH       BELTON HIGH       10-12       43.5       Select         BELTON HIGH       BELTON HIGH       09-09       56.7       Select         BELTON HIGH       BELTON 124, MISSOURI       K-04       54.6       Select         CAMBRIDGE ELEM.       BELTON 124, MISSOURI       K-04       54.6       Select         GLADDEN ELEM.       BELTON 124, MISSOURI       K-04       66.0       Select         HILLCREST ELEM.       BELTON 124, MISSOURI       K-04       51.7       Select         MLL CREEK UPPER ELEM.       BELTON 124, MISSOURI       Scott 1.7       Select         MLL CREEK UPPER ELEM.       BELTON 124, MISSOURI       Scott 54.8       Select         SCOTT ELEM.       BELTON 124, MISSOURI       K-04 | START HE<br>GO FURTH<br>FEDERAL STU                                   | Teacher Cancellation L                                                                                                    | .ow Inco                                                                         | me Diı                                                               | rectory                                                                                |
|----------------------------------------------------------------------------------------------------|-----------------------------------------------------------------------|----------------------------------------------------------------------------------------------------|----------------------------------------------------------------------------------|----------------------------------------------------------------------|----------------------------------------------------------------------------------------|
| Reports       School of Educational Service Agency mitorination       Oracle(s)       Percent       Select         Users Guide       BELTON HIGH       10-12       43.5       Select         Logout       BELTON HIGH - FRESHMAN CTR.       09-09       56.7       Select         CAMBRIDGE ELEM.       BELTON 124, MISSOURI       09-09       56.7       Select         CAMBRIDGE ELEM.       BELTON 124, MISSOURI       K-04       54.6       Select         GLADDEN ELEM.       BELTON 124, MISSOURI       K-04       54.6       Select         BELTON 124, MISSOURI       K-04       54.6       Select         GLADDEN ELEM.       BELTON 124, MISSOURI       K-04       54.6       Select         BELTON 124, MISSOURI       K-04       51.7       Select         MILL CREEK UPPER ELEM.       BELTON 124, MISSOURI       Soloci       Select         MILL CREEK UPPER ELEM.       05-06       54.8       Select         BELTON 124, MISSOURI       K-04       66.5       Select         YEOKUM MIDDLE       BELTON 124, MISSOURI       07-08       52.4       Select                                                                                                    | Home/Setup<br>State Contact Info<br>TCLI Directory<br>Upload/Download | Welcome to Teacher Cancellation Low-Income (TCLI) We<br>State: MISSOURI - Year: 2012-2013<br>Search Results: Below is a list of TCLI eligible schools and educa<br>criteria provided. Click the Select button to select one of the school<br>view/update.                                                                                                    | eb Page<br>tional service age<br>or educational se                               | ncies that me<br>rvice agency                                        | TCLI<br>et the search<br>to                                                            |
|                                                                                                    | Reports<br>Users Guide<br>Logout                                      | BELTON HIGH<br>BELTON HIGH<br>BELTON HIGH - FRESHMAN CTR.<br>BELTON 124, MISSOURI<br>CAMBRIDGE ELEM.<br>BELTON 124, MISSOURI<br>GLADDEN ELEM.<br>BELTON 124, MISSOURI<br>HILLCREST ELEM.<br>BELTON 124, MISSOURI<br>KENTUCKY TRAIL ELEM.<br>BELTON 124, MISSOURI<br>MLL CREEK UPPER ELEM.<br>BELTON 124, MISSOURI<br>SCOTT ELEM.<br>BELTON 124, MISSOURI<br>SCOTT ELEM.<br>BELTON 124, MISSOURI<br>YEOKUM MIDDLE<br>BELTON 124, MISSOURI | 10-12<br>09-09<br>K-04<br>K-04<br>K-04<br>K-04<br>K-04<br>05-06<br>K-04<br>07-08 | 43.5<br>56.7<br>54.6<br>54.6<br>66.0<br>51.7<br>54.8<br>66.5<br>52.4 | Select<br>Select<br>Select<br>Select<br>Select<br>Select<br>Select<br>Select<br>Select |

The user may modify the information displayed for that school, or save or delete the record. Or, they may return to the previous screen.

| Home/Setup         | Welcome to Teacher Cancellation Low-Income (TCLI) Web Page                                       | e TCLI                              |
|--------------------|--------------------------------------------------------------------------------------------------|-------------------------------------|
| State Contact Info | State: MISSOURI - Year: 2012-2013                                                                | OMB Number: 1845-00                 |
| TCLI Directory     | This page allows you to Add/Update TCLI information for a particular school<br>in the directory. | or educational service agency liste |
| Update Profile     | School or Educational Service Agency I                                                           | Information                         |
| Reports            | * School or Educational HILLCREST ELEM.                                                          |                                     |
|                    | * Location: BELTON 124                                                                           |                                     |
| Logout             | State: MISSOURI                                                                                  |                                     |
|                    |                                                                                                  |                                     |
|                    | * Grade(s): K-04                                                                                 |                                     |

#### EXAMPLE: STATE USER – TCLI DIRECTORY ADD NEW

To add a single new school, the user clicks the "Add New" button.

| START HERE SCOP<br>GO FURTHER STUDENT AID Teacher Cancellation Low Income Directory |                                                                                                    |  |
|-------------------------------------------------------------------------------------|----------------------------------------------------------------------------------------------------|--|
| Home/Setup                                                                          | Welcome to Teacher Cancellation Low-Income (TCLI) Web Page                                                                                           |  |
| State Contact Info                                                                  | State: MISSOURI - Year: 2012-2013                                                                                                    |  |
| Upload/Download                                                                     | This screen allows a user to search the TCLI directory based on the currently selected State and Year, plus any additional criteria available below. |  |
| Update Profile                                                                      | Search TCLI Directory                                                                                                    |  |
| Users Guide                                                                         | School or Educational Service Agency Name:                                                                                                    |  |
|                                                                                     | Location:                                                                                                    |  |
|                                                                                     | % Less Than:                                                                                                    |  |
|                                                                                     | % Greater Than:                                                                                                    |  |
|                                                                                     | Search Add New                                                                                                    |  |

The screen to add a new school is displayed. All data items must be completed. The user may save the data and return to the previous screen.

# UPLOAD/DOWNLOAD

As a matter of efficiency States are encouraged to download their current data, update it, then upload the updated file.

#### Upload

Data uploads must be in a tab-delimited file format. Information and a sample are provided through the "click here" link. After the user creates the file to be uploaded. They use the "Browse" button to locate the file. Then, they click the "Upload File" button to complete the process.

| START HE<br>GO FURTH<br>FEDERAL STU                                                                    | Teacher Cancellation Low Income Directory                                                                                                    |
|----------------------------------------------------------------------------------------------------|----------------------------------------------------------------------------------------------------|
| Home/Setup State Contact Info TCLI Directory Upload/Download Update Profile Reports Users Guide Logout | Welcome to Teacher Cancellation Low-Income (TCLI) Web Page       TCLI         State: MISSOURI - Year: 2012-2013         This page allows you to upload and download your entire state TCLI directory for the selected year. To view the allowable format for uploading click here.         Reminder: The list from the prior year does not rollover into the new year. State and Territories must provide a complete list for new year.         Suggestion: If a State/Territory entity does not have an automated process in place, FSA suggests first downloading the state's TCLI directory, update it offline, then upload the new version into the new year.         Remember to choose the applicable year when logging back in to upload the file. If you are developing an automated format see the allowable format/field definitions below. |
|                                                                                                    | Upload         Select "Browse" to choose a file to upload, then click "Upload File" to send the file. The uploaded file will replace all records posted for your state for the selected year. Please do not submit partial file uploads. Depending on the size of your file, it may take a few minutes to process your upload.         Select a file to upload:       Browse         Upload File       Browse         Download       Click on "Download File" to download tab-delimited format of the TCLI Directories for your state.         Download File       Download File                                                                                                    |

Information and a sample are provided through the "click here" link.

| Ī   |                                                                                                    | - |
|-----|----------------------------------------------------------------------------------------------------|---|
| -   |                                                                                                    |   |
| į   | START HERE                                                                                                    |   |
| 100 | GO FURTHER<br>EEDERAL STUDENT AID                                                                                                    |   |
| 5   | TEDERAL STODENT AID                                                                                                    |   |
| 1   | TCL Lon the Web complex uplead file                                                                                                    |   |
| E   | TCLI on the web sample upload me.                                                                                                    |   |
| Ŀ   | TCLI Directory File Upload Format                                                                                                    |   |
| ç   | School or Educational Service Agency Name — Cannot be blank and cannot be more than 100                                                                                                    |   |
| η   | characters.                                                                                                    |   |
| F   | differently. Most states use either just County or County/District.                                                                                                    |   |
| 1   | Grade — Cannot have single or double quotes and must be a maximum of 25 characters. If you are                                                                                                    |   |
| 1   | Indicating a single grade range, commas must not be used. Example: K-5 would represent Kindergarten through 5 <sup>th</sup> grade. K. 5 would represent Kindergarten and 5 <sup>th</sup> grade. If there are only a range or if |   |
| Ē   | text is being entered that would require a comma, provide this information as follows. Example: Pre-K, 2-                                                                                                    |   |
| -   | 5, 7-9. Note: if you choose not to submit grade information, a dash will be inserted as the grade range.                                                                                                    |   |
|     | The value must be greater than 30.0 but less than or equal to 100.0.                                                                                                    |   |
|     | Year — Must be four digits. The only acceptable years are 1997 through 2014. When uploading files for                                                                                                    |   |
|     | the 2014-2015 directory, the 2014 year should be used. To upload data for the 2013-2014 year, 2013<br>would be used, etc. Only one year can be uploaded at a time.                                                              |   |
|     | State — State code should be two digits. Example: KY for Kentucky.                                                                                                    |   |
|     |                                                                                                    |   |
|     | Below is the plain text, tab-delimited file format that will be supported for TCLI file uploads. We will accept                                                                                                    |   |
|     | any tab-delimited file format.                                                                                                    |   |
|     | Rocky Run Elementary Hudson/New Valley 1-2, 4-5 79.4 2014 VA                                                                                                    |   |
|     | Robert Frost Elementary Palm Springs Unified Pre-K 100.0 2014 VA                                                                                                    |   |
|     |                                                                                                    |   |
|     | Close                                                                                                    | _ |
|     |                                                                                                    | - |

#### DOWNLOAD

The state user may download the entire state TCLI directory for the selected year by clicking the "Download File" button. The file is provided in a tab-delimited format.

| START HE<br>GO FURTH<br>FEDERAL STU | Teacher Cancellation Low Income Directory                                                                                                    |
|-------------------------------------|----------------------------------------------------------------------------------------------------|
|                                     |                                                                                                    |
| Home/Setup                          | Welcome to Teacher Cancellation Low-Income (TCLI) Web Page                                                                                                    |
| State Contact Info                  | State: MISSOURI - Year: 2012-2013                                                                                                    |
|                                     | This page allows you to upload and download your entire state TCLI directory for the selected year. To view the<br>allowable format for uploading, click <u>here</u> .                                                                                                    |
| Upload/Download                     |                                                                                                    |
| Update Profile                      | Reminder: The list from the prior year does not rollover into the new year. State and Territories must provide a                                                                                                    |
|                                     | complete list for new year.                                                                                                    |
| Users Guide                         | Suggestion: If a State/Territory entity does not have an automated process in place, FSA suggests first downloading the state's TCLI directory, update it offline, then upload the new version into the new year. Remember to choose the applicable year when logging back in to upload the file. If you are developing an automated format see the allowable format/field definitions below. |
|                                     | Upload                                                                                                    |
|                                     | Select "Browse" to choose a file to upload, then click "Upload File" to send the file. The uploaded file will replace<br>all records posted for your state for the selected year. Please do not submit partial file uploads. Depending on<br>the size of your file, it may take a few minutes to process your upload.                                                                         |
|                                     | Select a file to upload: Browse                                                                                                    |
|                                     | Upload File                                                                                                    |
|                                     | Download                                                                                                    |
|                                     | Click on "Download File" to download tab-delimited format of the TCLI Directories for your state.                                                                                                    |

# UPDATE PROFILE

The state user may update his/her own information through this screen.

| START HERE<br>GO FURTHER<br>FEDERAL STUDENT AID                             |                                                                                                    |  |
|-----------------------------------------------------------------------------|----------------------------------------------------------------------------------------------------|--|
| Home/Setup State Contact Info TCLI Directory Upload/Download Update Profile | Welcome to Teacher Cancellation Low-Income (TCLI) Web Page       TCLI         State: MISSOURI - Year: 2012-2013       This page allows you to update your user profile. The information provided on this page will only be used for official Department of Education correspondence.                                                                                                    |  |
| Reports         Users Guide         Logout                                  | TCLI Update Profile         * First Name:       EMILY         * Last Name:       LOUISE         State Representing:       MISSOURI         * Agency Address:       123 Missouri Ave.         Agency Address:       123 Missouri Ave.         Agency Address:       123 Missouri Ave.         * City:       Missouri City         * State:       MISSOURI         * ZIP Code:       64567         * Phone:       (816) 555-1234         * E-mail:       emily.louise@mo.ed |  |
|                                                                             | Save                                                                                                    |  |

#### REPORTS

The reports functions provides a link that will display all of the TCLI schools and ESAs currently listed for the school year selected.

| START HE<br>GO FURTH<br>FEDERAL STU | Teacher Cancellation Low Income Directory                                                                                                    |
|-------------------------------------|----------------------------------------------------------------------------------------------------|
| Home/Setup                          | Welcome to Teacher Cancellation Low-Income (TCLI) Web Page         TCLI           State: MISSOURI - Year: 2012-2013         Comparison         Comparison |
| TCLI Directory                      | This screen allows a user to open reports for the selected award year.                                                                                    |
| Upload/Download                     | Reports                                                                                                    |
| Reports                             | TCLI Schools and Educational Service Agencies Listing                                                                                                    |
| Logout                              |                                                                                                    |
|                                     |                                                                                                    |
|                                     |                                                                                                    |

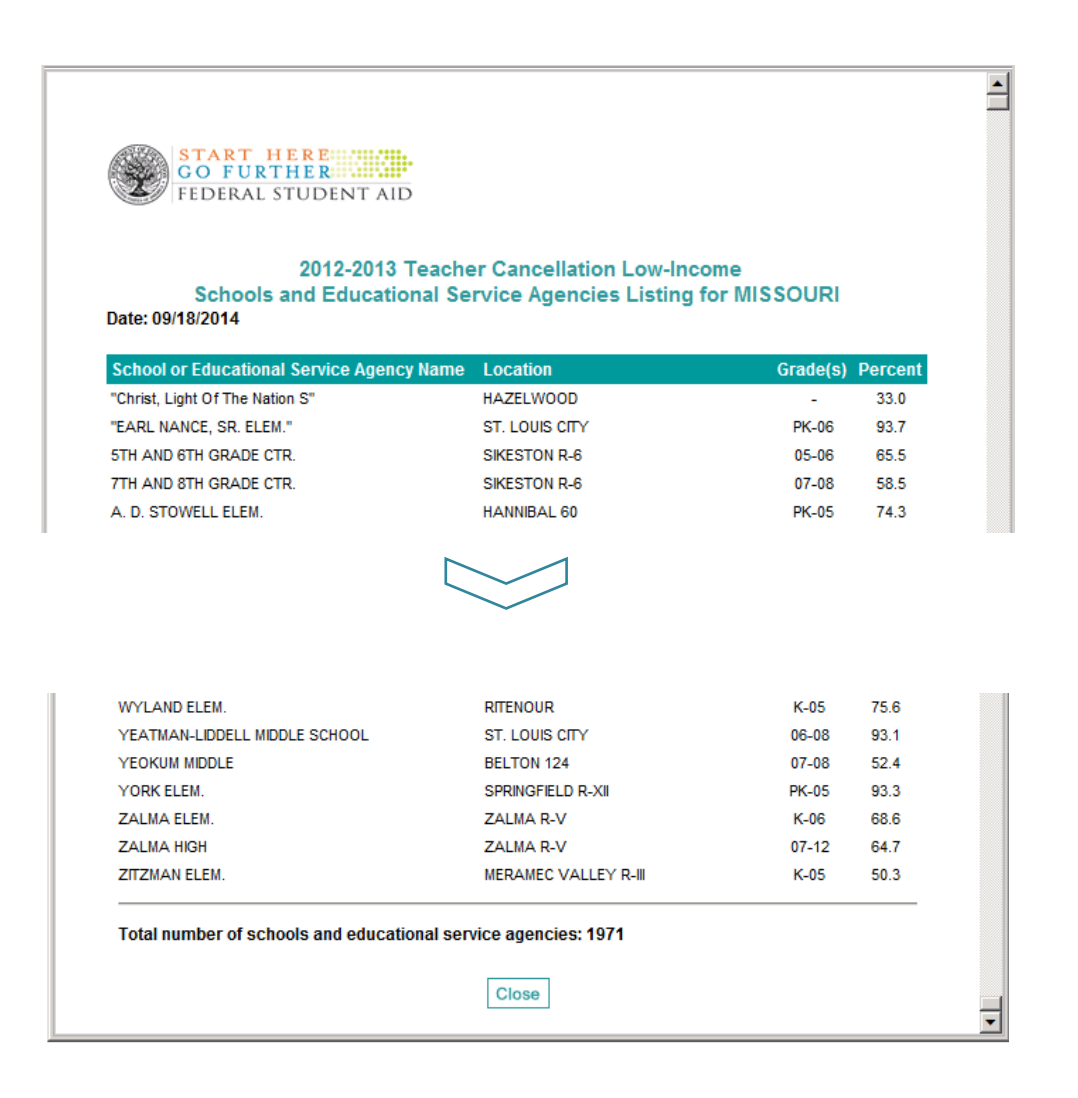

# USERS GUIDE

The menu link to the Users Guide displays a PDF version of the Users Guide for state users.

Note: Users Guide provided as separate document for review.

| START HEI<br>GO FURTH<br>FEDERAL STU          | Teacher Cancellation Low Income Directory                                                                                                    |
|-----------------------------------------------|----------------------------------------------------------------------------------------------------|
| Home/Setup State Contact Info                 | Welcome to Teacher Cancellation Low-Income (TCLI) Web Page         TCLI           State: MISSOURI - Year: 2012-2013         TCLI                                                                                                    |
| TCLI Directory Upload/Download Update Profile | Welcome to the Teacher Cancellation Low-Income Directory website. This site is designed to help State TCLI representatives to maintain an up-to-date listing of low-income schools and educational service agencies. Use the "Change Year" option to select the desired TCLI directory year that you would like to update. |
| Reports                                       | Year: 2012-2013  Change Year                                                                                                    |
|                                               |                                                                                                    |

# Logout

The menu link for Logout displays a screen where the user may continue to logout or cancel and return to the TCLI screen last displayed.

| START HE<br>GO FURTH<br>FEDERAL STU                                                                    | Teacher Cancellation Low Income Directory                                                                                                    |
|----------------------------------------------------------------------------------------------------|----------------------------------------------------------------------------------------------------|
| Home/Setup State Contact Info TCLI Directory Upload/Download Update Profile Reports Users Guide Logout | Welcome to Teacher Cancellation Low-Income (TCLI) Web Page       TCLI         State: MISSOURI - Year: 2012-2013       Welcome to the Teacher Cancellation Low-Income Directory website. This site is designed to help State TCLI representatives to maintain an up-to-date listing of low-income schools and educational service agencies.         Use the "Change Year" option to select the desired TCLI directory year that you would like to update.         Year:       2012-2013         Change Year |

| START HE<br>GO FURTH<br>FEDERAL STU | Teacher Cancellation Low Income Directory                                                              |
|-------------------------------------|----------------------------------------------------------------------------------------------------|
| Home/Setup                          | Welcome to Teacher Cancellation Low-Income (TCLI) Web Page                                             |
| State Contact Info                  | State. MISSOURI - Teal. 2012-2013                                                                      |
| Upload/Download                     | You have selected to logout of the TCLI Web site. To logout of the system, select the "Logout" button. |
| O Update Profile                    | Logout Cancel                                                                                          |
| Users Guide                         |                                                                                                    |
|                                     |                                                                                                    |